## Attestation - Lunch Deductions (Web)\_EE 05.06.2025

This document provides clear, step-by-step instructions for employees on how to remove their lunch deduction from their timesheet using the UKG Pro website. When clocking out through the Punch Wizard, an attestation prompt will appear, allowing employees to confirm whether they took a lunch break. This process ensures accurate time reporting and helps maintain compliance with company policies.

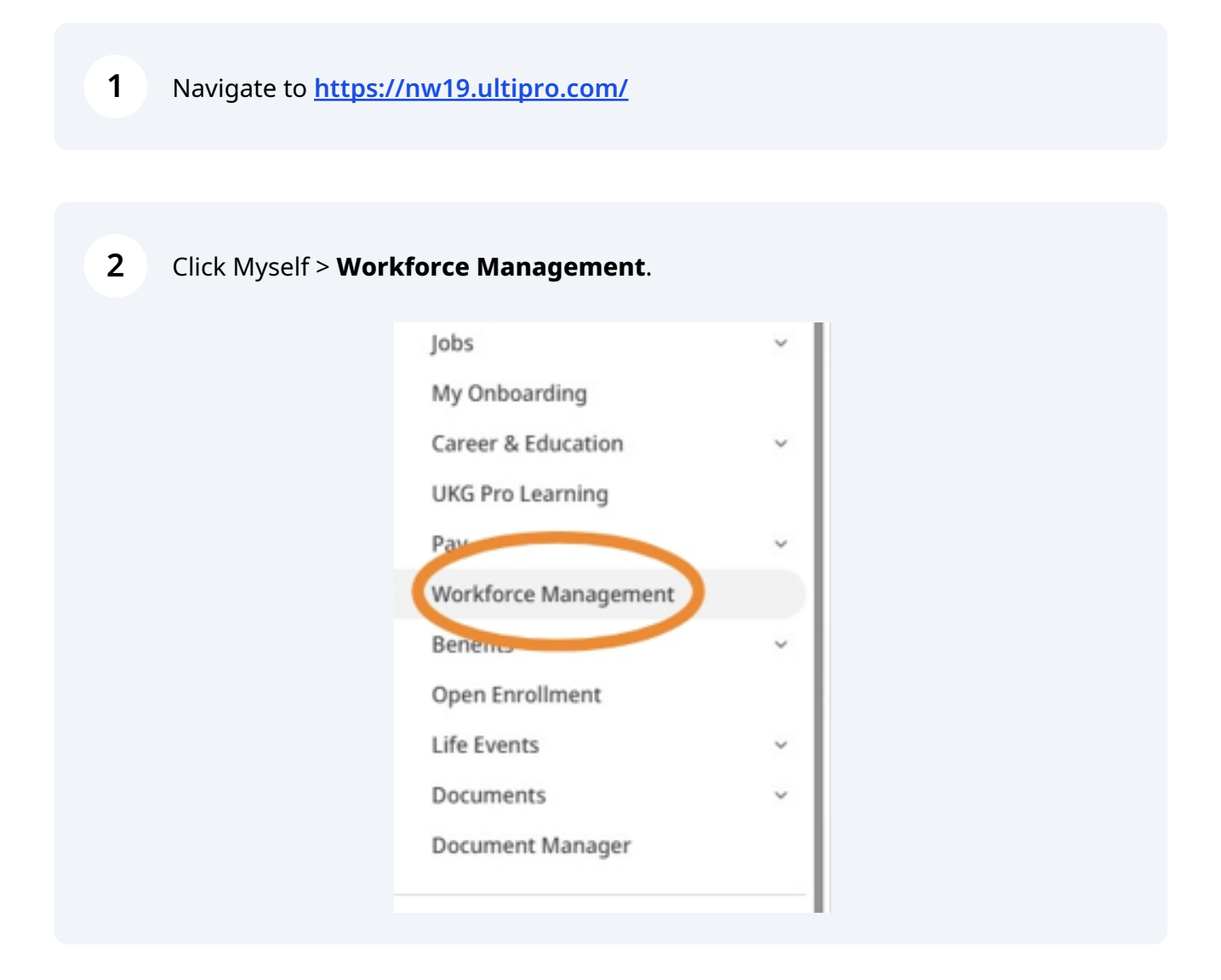

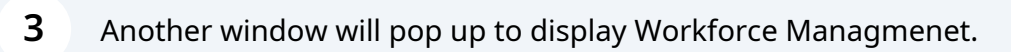

| Punch                            | My Timecard $ ightarrow$ | My Notifications 🔿 🗄 | My Schedule 🔿                       |  |  |
|----------------------------------|--------------------------|----------------------|-------------------------------------|--|--|
| Last Punch: 4/25/2025 1:53 PM () | Exceptions               | Tasks 0 >            | 6 Today                             |  |  |
| Recent Transfers ~ (j)           | 0                        | My Requests 2 >      | You have nothing planned.           |  |  |
| Add Transfer                     |                          | Timekeeping 0 >      | Wed<br>7 You have nothing planned.  |  |  |
|                                  | No data to display.      |                      | Thu You have nothing planned.       |  |  |
|                                  |                          |                      | Fri<br>9 You have nothing planned.  |  |  |
| Clock Out                        |                          |                      | Sot<br>10 You have nothing planned. |  |  |
| My Time Off                      |                          |                      |                                     |  |  |

## 4 Click Clock Out.

| Punch                             | My Timecard  | ⇒ :      | My Notifications | $\rightarrow$ | : | My Scl    | hedu |
|-----------------------------------|--------------|----------|------------------|---------------|---|-----------|------|
| Last Punch: 4/25/2025 1:53 PM ()  | Excepti      | ons      | Tasks            | 0             | > | Tue       | То   |
| Recent Transfers $\checkmark$ (j) | 0            |          | My Requests      | 2             | > | 0         | You  |
| Add Transfer                      | ं 💏          | °.       | Timekeeping      | 0             | > | Wed<br>7  | You  |
|                                   | No data to o | lisplay. |                  |               |   | Thu<br>8  | You  |
|                                   |              |          |                  |               |   | Fri<br>9  | You  |
| Clock Out                         |              |          |                  |               |   | Sat<br>10 | You  |

**5** A panel will pop up to answer an question. Select **No**. Click **Next**.

| Did you take your lunch today?* <ul> <li>Yes</li> <li>No</li> </ul> Next <ul> <li>Cancel</li> </ul> | Confirm                     | X    |
|----------------------------------------------------------------------------------------------------|-----------------------------|------|
| O Yes<br>O No<br>Next<br>Cancel                                                                     | Did you take your lunch tod | ay?* |
| O No Next Cancel                                                                                    | O Yes                       |      |
| Next<br>Cancel                                                                                      | O No                        |      |
| Cancer                                                                                              | Cancel                      |      |
|                                                                                                    | Cancel                      |      |
|                                                                                                    |                             |      |
|                                                                                                    |                             |      |
|                                                                                                    |                             |      |

Another question on why the lunch was not taken. Select from the option and click **Next**.

| Confirm   | >                        |
|-----------|--------------------------|
| Why did y | ou not take your lunch?* |
| O Not End | ough Coverage            |
| O Unit Bu | sy                       |
| O Shorten | ed Shift                 |
| ○ No Mea  | l.                       |
| O Other   |                          |
| Cancel    |                          |

6

7 A confirmation page will appear, which will need to be **reviewed** and **acknowledged**.

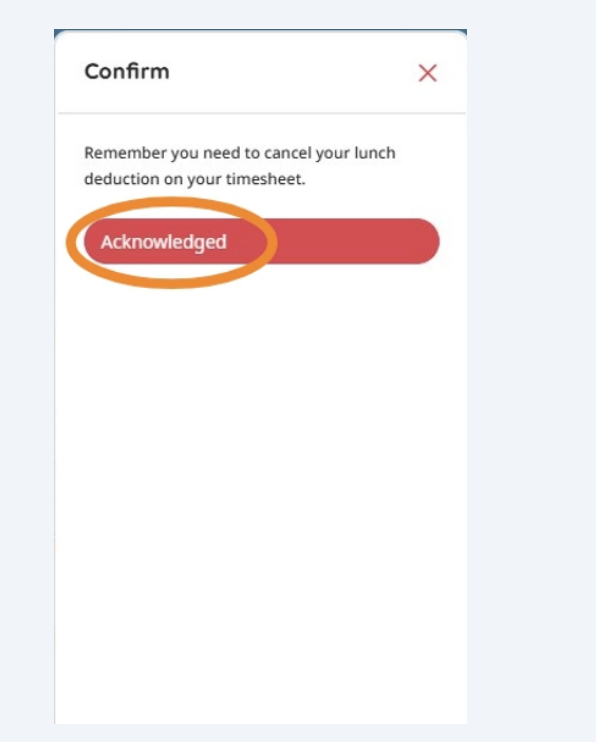

8 Once **acknowledged**, you will need to go to your timesheet to remove the lunch deductions.